# 別売品と組み合わせて使う

## ドライブレコーダーと接続して使う(続き)

#### 手動で動画を録画する

#### 準備

 ●「ダイレクトボタン」を「ドライブレコーダー 動画録画」に設定してください。(P.154)

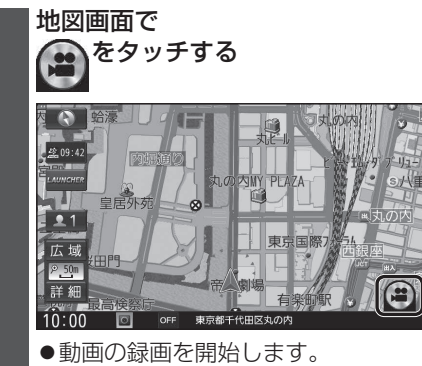

「手動録画の自動停止」が「1分」/「3分」に 設定されている場合は、設定された時間に なると自動的に録画を停止します。

「手動録画の自動停止」が「自動停止しない」 に設定されている場合は、手動で停止させる まで録画を継続します。

●動画の録画を停止します。

お知らせ

● ランチャーメニューから動画録画開始/ 停止することもできます。(P.40)

| 保存したファイルを再生する       |                                                                                                    |  |  |  |  |  |  |
|---------------------|----------------------------------------------------------------------------------------------------|--|--|--|--|--|--|
|                     | <b>ライブレコーダー画面</b> (P.148) <b>から、</b><br>再生 を選ぶ                                                                                                    |  |  |  |  |  |  |
| 2                   | <sup>×</sup> ライブレコーダー再生リストから<br>7ァイルを選び、 <mark>▶再生</mark> を選ぶ                                                                                                    |  |  |  |  |  |  |
| Ľ                   | 全表示:自動録画・手動録画の両方<br>のデータを表示<br>エ動発声・王動発声のデータのユキテ                                                                                                    |  |  |  |  |  |  |
| Ľ                   | - 動感回: - 手動感回のアーラのの扱い<br>「保存フォルダ」の<br>ファイルリストに切換                                                                                                    |  |  |  |  |  |  |
|                     |                                                                                                    |  |  |  |  |  |  |
|                     | 「報 <u>51547171-4√- 届生</u><br>参照<br>第日本<br>第日本<br>第日本<br>第日本<br>第日本<br>第日本<br>第日本<br>第日本                                                                                                    |  |  |  |  |  |  |
|                     | 2015/03/01 10:32:00     2015/03/01 10:33:00     2015/03/01 10:33:00     2015/03/01 10:34:00     2015/03/01 10:34:00     2015/03/01 10:34:00     2015/03/01 10:34:00     2015/03/01 10:34:00     2015/03/01 10:34:00     2015/03/01 10:34:00     2015/03/01 10:34:00     2015/03/01 10:34:00     2015/03/01 10:34:00     2015/03/01 10:34:00     2015/03/01 10:34:00     2015/03/01 10:34:00     2015/03/01 10:34:00     2015/03/01 10:34:00     2015/03/01 10:34:00     2015/03/01 10:34:00     2015/03/01 10:34:00     2015/03/01 10:34:00     2015/03/01 10:34:00     2015/03/01 10:34:00     2015/03/01 10:34:00     2015/03/01 10:34:00     2015/03/01 10:34:00     2015/03/01 10:34:00     2015/03/01 10:34:00     2015/03/01 10:34:00     2015/03/01 10:34:00     2015/03/01 10:34:00     2015/03/01 10:34:00     2015/03/01 10:34:00     2015/03/01 10:34:00     2015/03/01 10:34:00     2015/03/01 10:34:00     2015/03/01 10:34:00     2015/03/01 10:34:00     2015/03/01 10:34:00     2015/03/01 10:34:00     2015/03/01 10:34:00     2015/03/01 10:34:00     2015/03/01 10:34:00     2015/03/01 10:34:00     2015/03/01 10:34:00     2015/03/01 10:34:00     2015/03/01 10:34:00     2015/03/01 10:34:00     2015/03/01 10:34:00     2015/03/01 10:34:00     2015/03/01 10:34:00     2015/03/01 10:34:00     2015/03/01 10:34:00     2015/03/01 10:34:00     2015/03/01 10:34:00     2015/03/01 10:34:00     2015/03/01 10:34:00     2015/03/01     2015/03/01     2015/03/01     2015/03/01     2015/03/01     2015/03/01     2015/03/01     2015/03/01     2015/03/01     2015/03/01     2015/03/01     2015/03/01     2015/03/01     2015/03/01     2015/03/01     2015/03/01     2015/03/01     2015/03/01     2015/03/01     2015/03/01     2015/03/01     2015/03/01     2015/03/01     2015/03/01     2015/03/01     2015/03/01     2015/03/01     2015/03/01     2015/03/01     2015/03/01     2015/03/01     2015/03/01     2015/03/01     2015/03/01     2015/03/01     2015/03/01     2015/03/01     2015/03/01     2015/03/01     2015/03/01     2015/03/01     2015/03/01      2015/03/01 |  |  |  |  |  |  |
|                     | ファイル名<br>(記録日時)                                                                                                    |  |  |  |  |  |  |
|                     |                                                                                                    |  |  |  |  |  |  |
| i                   | 記録されに動画情報をマークで表示                                                                                                    |  |  |  |  |  |  |
|                     | <ul> <li>■: テ戦録回ご102</li> <li>■: 急加速・急減速情報がある</li> <li>①: 事故多発地点情報がある</li> </ul>                                                                                                    |  |  |  |  |  |  |
| 4                   | <ul> <li>◆: 合流地点情報がある</li> <li>◆: 急カーブ情報がある</li> </ul>                                                                                                    |  |  |  |  |  |  |
| ≩ん,1                | だファイルの再生を開始します。                                                                                                    |  |  |  |  |  |  |
|                     | 2015-03/01 10:30:00 Ik:XX XX XX E:XX XX XX XX 展る                                                                                                    |  |  |  |  |  |  |
| 長君                  |                                                                                                    |  |  |  |  |  |  |
|                     |                                                                                                    |  |  |  |  |  |  |
| 広域                  |                                                                                                    |  |  |  |  |  |  |
| ₽ <u>50</u> m<br>詳細 |                                                                                                    |  |  |  |  |  |  |

10:00 OFF 2015/03/01 10:30:00

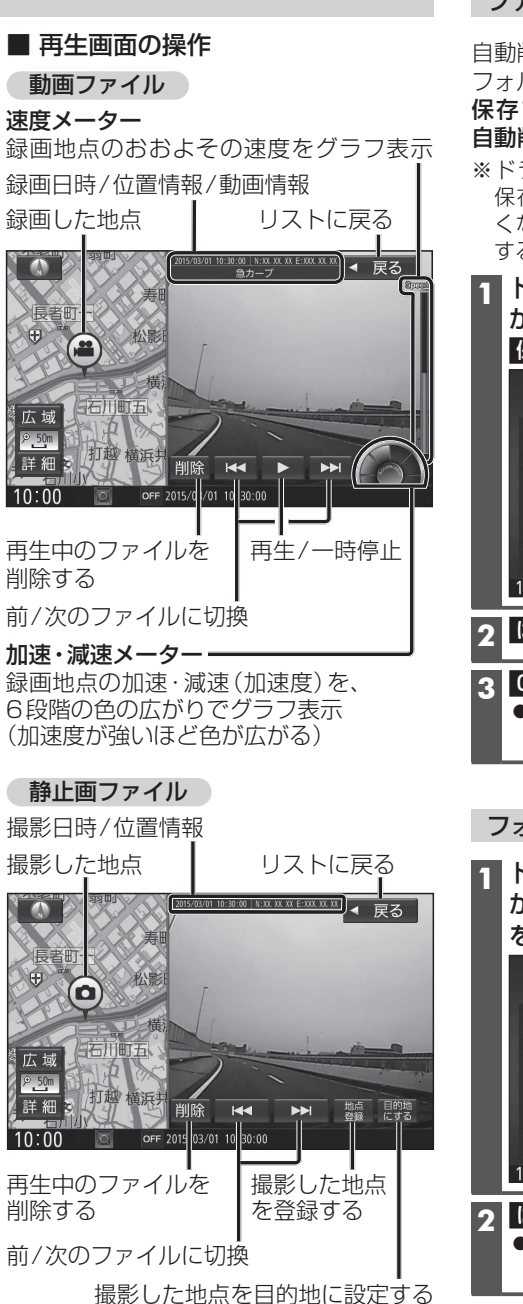

### ファイルを保存フォルダへ移動する

自動削除されたくない記録ファイルを保存 フォルダへ移動させます。

保存フォルダに保存されたファイルは、 自動削除されなくなります。

※ドライブレコーダーの処理状況により、 保存フォルダへの移動や削除が極端に遅 くなる場合があります。移動や削除が完了 するまでお待ちください。

ドライブレコーダー再生リスト(P.150) から、移動させたいファイルを選び、 保存を選ぶ

|   | 情報>       | ◀ 戻る                      |          |        |             |
|---|-----------|---------------------------|----------|--------|-------------|
|   |           | 動画                        |          | 静止画    |             |
|   | -1時間      | 保存フォル                     |          |        | 全表示         |
|   | 1         | 2015/03/01                | 10:30:00 | ₽◙♦♦�  | 手動録画        |
|   |           | 2015/03/01                | 10:31:00 | ₽◙♦♦�  | <b>N</b> ## |
|   |           | 2015/03/01                | 10:32:00 | ₽◎♦♦♦  | P 冉主        |
|   | Ţ         | 2015/03/01                | 10:33:00 | ₽©♦♦�  | 保存          |
|   | +1時間      | 2015/03/01                | 10:34:00 | ₽©♦♦�  | 全削除         |
|   | 10:00     | c c                       | FF 映像を選択 | してください | 132         |
| 2 | はい        | を選ぶ                       |          |        |             |
| 3 | OK<br>●選/ | <b>を選ぶ</b><br>んだファ<br>ます。 | イルが      | 保存フォル  | レダへ移動       |
| - |           |                           |          |        |             |

別売品

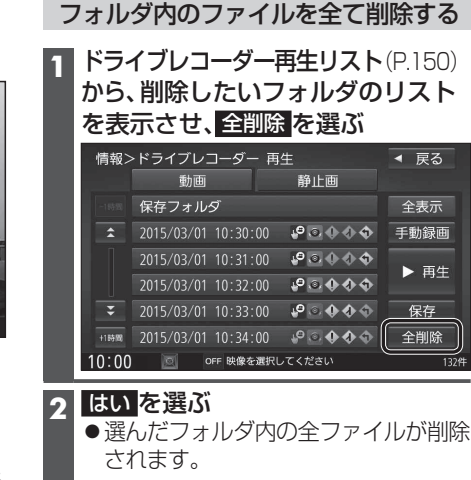